## 大沢小学校 メール配信システム 登録手順書

保護者向け

メール配信システムを利用していただくために、この手順書に沿ってご登録をお願いします。 登録方法について、お知らせします。

- 手順1 迷惑メールを対策をされている方
  - ・「ml. nishi iburi. jp」のドメインからのメール受信を許可する設定にする。 (初めの2文字はエムエルです)
  - ・URL付きメールの受信を許可に変更する。
- 設定の仕方がわからない場合は、各 キャリアの販売店にご相談ください。
- 手順2 空メールを送り、登録サイトのURLを受け取る ・右のQRコードを読み取る。 または、アドレス (oosawa@ml. nishi - iburi. jp) (半角です。) ・「件名、本文」は、変更せず、そのまま送信する。(空メール) 「大沢小学校お知らせメール登録」というメールが届きます。 メール内に登録用のURLがあるので、URLをクリックして 登録画面に進んでください。 ・メールが届かない場合は、手順1を確認 し、再設定後、やり直してください。 ・免責事項などの画面が表示されます。確 手順3 情報を入力して登録する 認して、次(手順3)へ、お進み下さい。 ・登録画面で必要な情報を入力する。 メールアドレス (表示済み) 入力済み tttt@akai.oosaw.jp 児童との続柄 プルダウンメニュー「父・母・祖父・ 父 🗸 祖母・その他」から選択 学年·組(1) プルダウンメニューから選択 1 - 1• 児童氏名(1) 名前を入力(名字と名前の間は開 大沢輝子 1けない) 学年•組(2) 1−1 🔻 児童氏名(2) ご兄弟を入力して下さい。 学年•組(3) 1 - 1▼ 児童氏名(3) 学年·組(4) 1 - 1•
  - <sup>1</sup>字中・相(4) <u>1−1 ▼</u> 児童氏名(4) 送信 送信 送信